# **Portail Business Mobile**Manuel

### Fleet management

Activer des numéros Remplacer une carte SIM Modifier vos plans tarifaires Gérer vos options Contrôler votre consommation

#### **Facturation**

Téléchargement des factures Payer les factures Mise en place d'une domiciliation

#### Hardwareshop

Commander des appareils Réparer des appareils

### **Ticket helpdesk**

Création de tickets

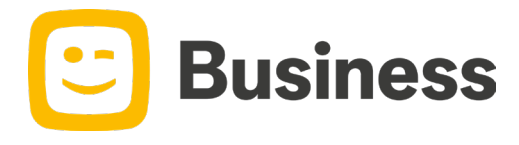

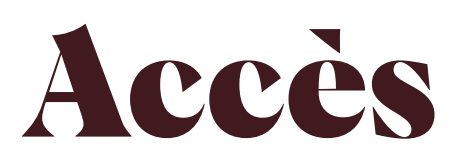

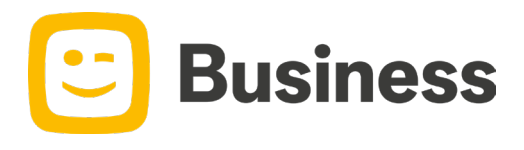

## Fleet manager

• Vous recevrez un e-mail pour vous enregistrer sur le portail.

O Complétez votre profil et surfez sur Telenet - Sign In

O Utilisez votre **numéro de GSM** comme login et choisissez votre propre **mot de passe** 

O Basculez entre le portail utilisateur et portail Fleetmanager

User Fleet

Fleet manager

Numéro de client

Portail fleetmanager

Portail utilisateurs

Déconnecter

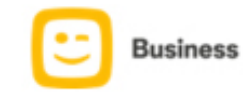

Si ce message ne s'affiche pas correctement, visualisez-le ici.

#### Complétez votre login personnel

Cher client,

Pour vous permettre de profiter encore mieux de vos services Telenet Business, un login personnel a été créé pour vous. Celui-ci est presque prêt à l'emploi...

Completez votre login

En savoir plus sur votre login personnel ?

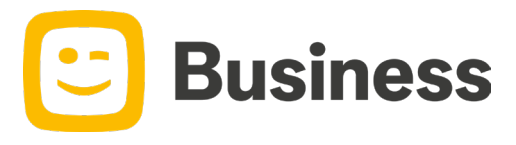

# Gestion de la flotte

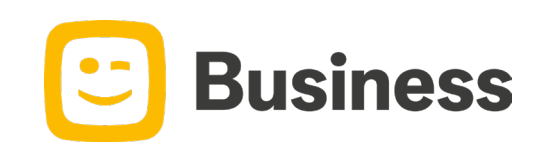

### Activer les numéros

#### Vous avez besoin

#### Type de carte SIM

Carte SIM physique Numéro de la carte SIM nouvelle carte SIM (893203\*\*\*\*\*\*\*\*\*\*\*\*\*\*\*\*). eSIM Adresse e-mail de l'utilisateur final.

#### Reprendre un numéro existant

**Numéro résidentiel** Le numéro de la carte SIM de l'opérateur actuel **Numéro professionnel** Numéro de client de l'opérateur actuel

#### Split Bill

Données de facturation de l'utilisateur final

O Cliquez sur Gérer les cartes SIM et cliquez en haut sur Ajouter une carte SIM

#### Ajouter une carte SIM

Suivez les étapes pour activer le nouveau numéro \*

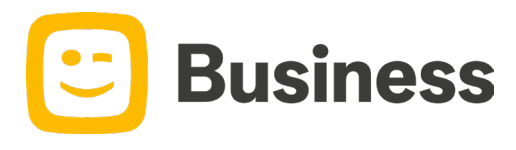

\*Est-ce une eSIM ? L'utilisateur final doit alors confirmer l'activation par e-mail avant que le numéro ne soit actif

# Remplacer la carte SIM

#### **Vous avez besoin**

Type de carte SIM

Cliquez sur Gérer les cartes SIM et sélectionnez le numéro pour lequel vous souhaitez remplacer la carte

|  | $\bigcirc$ | 0475 | Dhr Dieter . | Fast EU+ | ACTIVE | 104785251 | ۲ |
|--|------------|------|--------------|----------|--------|-----------|---|
|--|------------|------|--------------|----------|--------|-----------|---|

Suivez les étapes pour activer la carte SIM\*

Remplacer la carte SIM

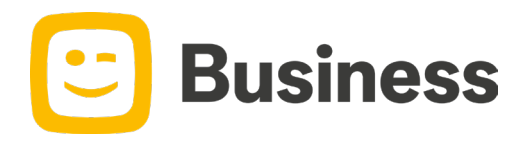

\*Est-ce une eSIM ? L'utilisateur final doit alors confirmer l'activation par e-mail avant que le numéro ne soit actif

### **Instructions eSIM**

Avant de commencer, l'utilisateur doit s'assurer que l'**appareil est compatible** avec l'eSIM et que la connexion internet est stable.

Que ce soit pour une nouvelle activation ou un changement de carte sim, avec l'eSIM vous entrez toujours l'adresse e-mail de l'utilisateur.

L'utilisateur reçoit maintenant un e-mail avec un **code QR**. En scannant ce code, vous téléchargez l'eSIM et les instructions pour l'activer.

#### E-mail d'activation non reçu?

Si l'utilisateur n'a pas reçu l'e-mail, vous pouvez le renvoyer. Allez dans Gérer les cartes SIM et sélectionnez le numéro en question. Ensuite, cliquez sur le bouton Renvoyer l'e-SIM.

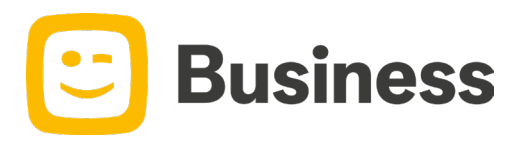

# Modifier vos plans tarifaires

O Cliquez sur Gérer les cartes SIM et sélectionnez le numéro pour lequel vous voulez adapter le plan tarifaire

| $\odot$ | 0475 | Dhr Dieter . | Fast EU+ | ACTIVE | 104785251 | ⊙ |
|---------|------|--------------|----------|--------|-----------|---|
|         |      |              |          |        |           |   |

En bas, cliquez sur Gérer la carte SIM

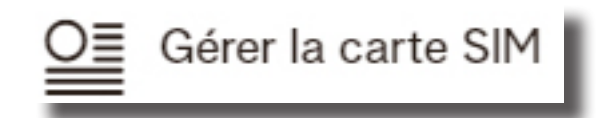

Allez dans le menu de gauche et cliquez sur **Produits** 

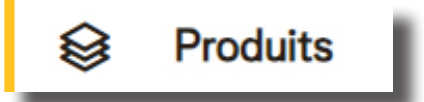

Cliquez sur Modifier à côté de votre plan tarifaire
 Dans le menu de gauche, choisissez votre plan tariffaire souhaité et cliquez sur Appliquer les modifications

**Appliquer les modifications** 

En quelques instants, le plan tarifaire sera mis à jour dans nos systèmes

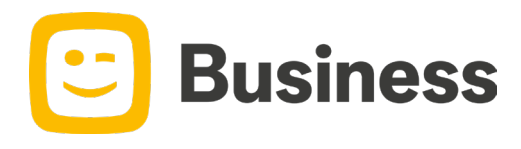

## Gérer vos options

O Cliquez sur Gérer les cartes SIM et sélectionnez le numéro pour lequel vous voulez adapter les options

O En bas, cliquez sur Gérer la carte SIM

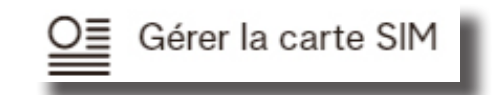

Allez dans le menu de gauche et cliquez sur **Produits** 

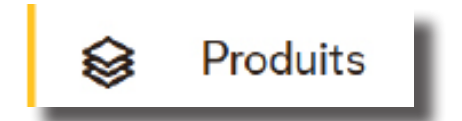

Cliquez sur Ajouter des options ou Supprimer des options
 Dans le menu de gauche, choisissez vos options et cliquez sur Enregistrer les modifications

**Enregistrer les modifications** 

O En quelques instants, les options seront mises à jour dans nos systèmes

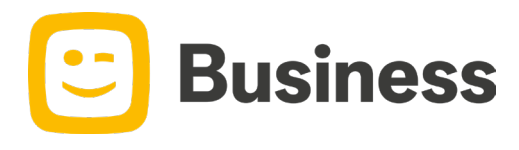

# Gestion de blocages

O Cliquez sur Gérer les cartes SIM et sélectionnez le numéro pour lequel vous voulez adapter les blocages

| ✓ 0475 Dhr Dieter . Fast EU+ ACTIVE 104785251                                   | O |
|---------------------------------------------------------------------------------|---|
| <ul> <li>En bas, cliquez sur Gérer la carte SIM</li> </ul>                      |   |
| O≣ Gérer la carte SIM                                                           |   |
| <ul> <li>Allez dans le menu de gauche et cliquez sur Blocages</li> </ul>        |   |
| Blocages                                                                        |   |
| Sélectionnez les services que vous souhaitez bloquer et cliquez sur Enregistrer |   |
| Enregistrer                                                                     |   |

O En quelques instants, les modifications seront mises à jour dans nos systèmes

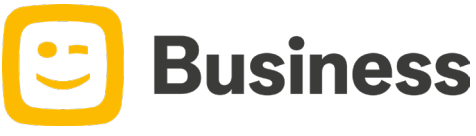

### Désactiver des numéros

ACTIVE

104785251

Fast EU+

| _ |  |  |  |
|---|--|--|--|
|   |  |  |  |
|   |  |  |  |

Dhr Dieter.

O En bas cliquez sur **Désactiver le numéro de téléphone** 

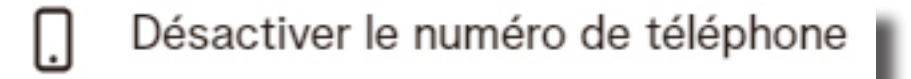

#### O Cliquez sur Désactiver

#### Désactiver

0475

**Attention!** L'utilisateur final souhaite-t-il conserver son numéro ? Si oui, veuillez le faire convertir en **numéro prépayé** via notre support

Veuillez noter que des **frais de résiliation** pourraient être appliqués en cas de résiliation de l'abonnement.

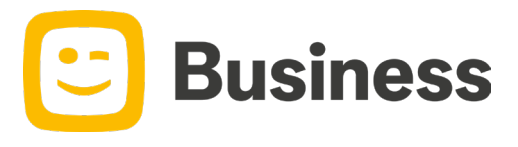

### Suivez votre consommation

| 0 | Cliquez sur Gérer les cartes SIM | et sélectionnez le numéro | o pour lequel vou | us voulez <b>suivre la co</b> | nsommation |
|---|----------------------------------|---------------------------|-------------------|-------------------------------|------------|
|---|----------------------------------|---------------------------|-------------------|-------------------------------|------------|

| $\odot$   | 0475     | Dhr Dieter . | Fast EU+ | ACTIVE | 104785251 | ۲ |
|-----------|----------|--------------|----------|--------|-----------|---|
| liquez su | r l'oeil |              |          |        |           |   |

• Vous verrez maintenant la consommation du numéro en question

Attention! L'utilisateur final a-t-il un split bill ? Dans ce cas, vous ne verrez que la partie que vous payez en tant qu'employeur. La partie qui revient à l'employé ne sera pas visible.

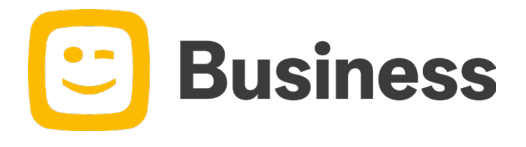

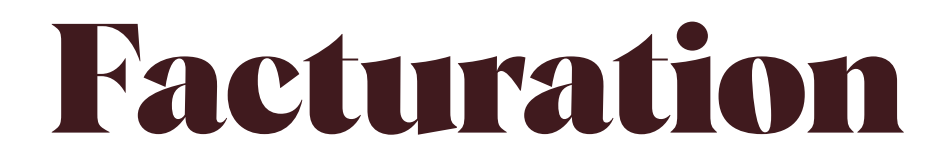

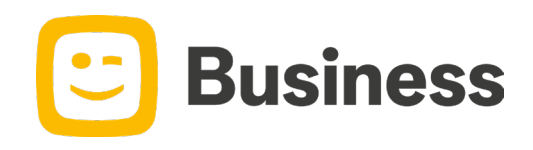

## **Consultez vos factures**

#### Cliquez sur Payer les factures Ο

| Payer les factures | Payer | es | factures |
|--------------------|-------|----|----------|
|--------------------|-------|----|----------|

Vous obtenez un aperçu de toutes vos factures 0

Consultez la facture

0 Payez directement avec le bouton de paiement

Payez 16,78 €

#### Payer votre facture

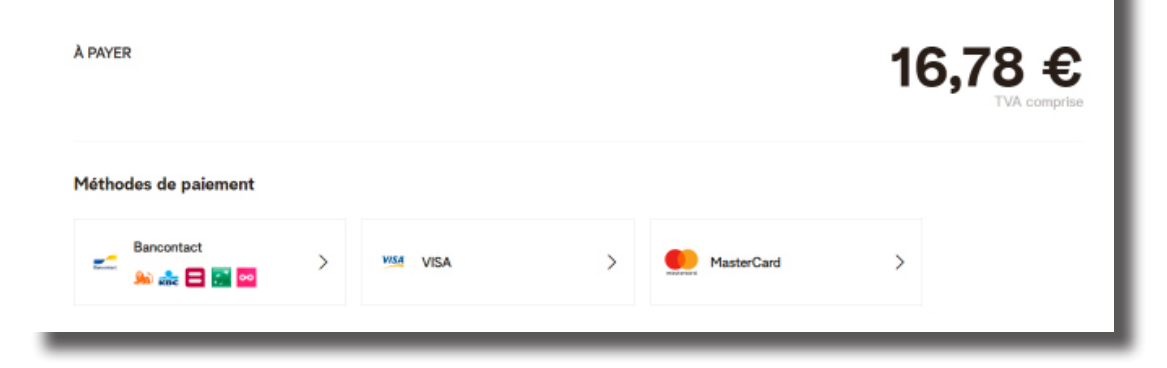

Saviez-vous que Payer via le portail est le moyen le plus rapide d'enregistrer votre paiement ? Notre système associe immédiatement le paiement à la facture correspondante. Plus jamais de rappels.

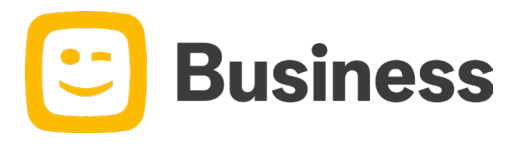

# Payer par domiciliation

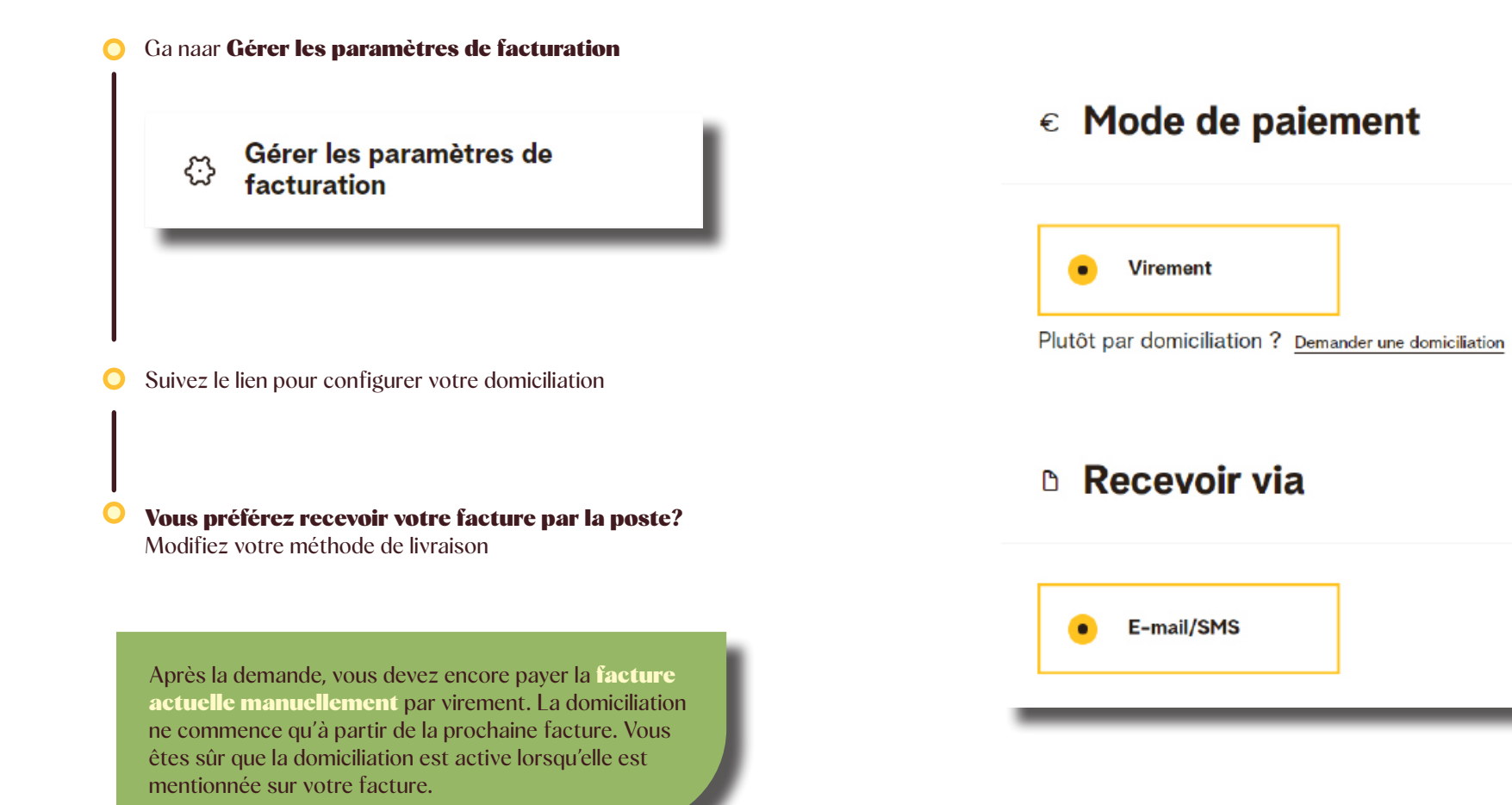

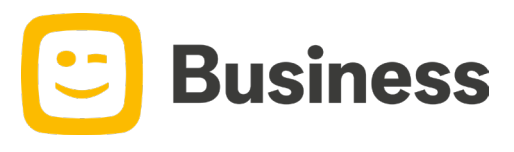

# Hardware shop

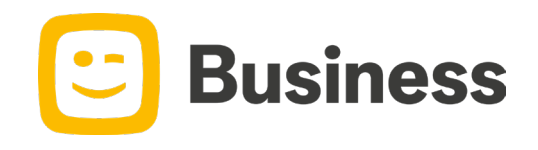

# **Commander des appareils**

#### O Cliquez sur Hardware shop

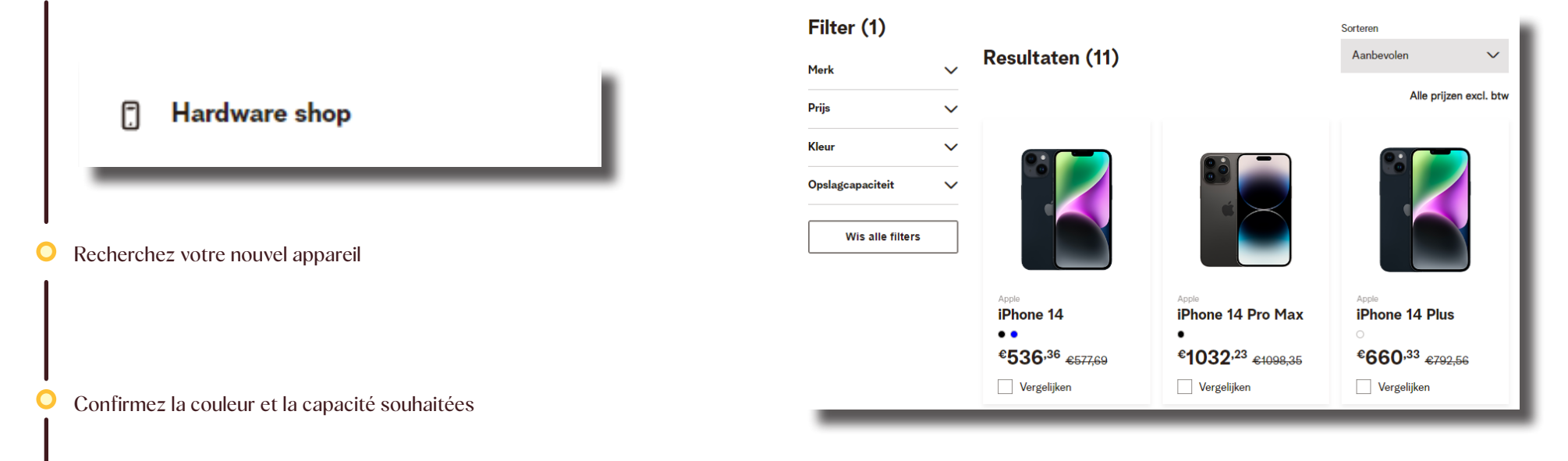

#### O Ajoutez-le à votre panier et complétez votre commande

Nous traitons votre demande dès que possible. Vous recevrez une confirmation par e-mail lorsque votre appareil sera commandé

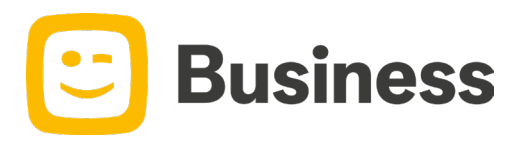

# Faire réparer un appareil

) Cliquez sur Faire réparer un appareil

Faire réparer un appareil

Cliquez sur Au travail et suivez les étapes

Attention! Gardez votre numéro IMEI de votre appareil à portée de main. Vous trouverez votre numéro IMEI sur l'emballage de votre appareil ou en composant **\*#06#** 

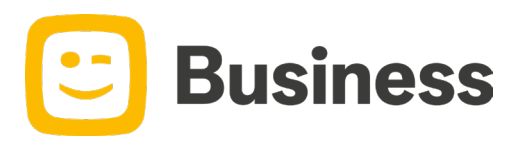

# Ticket helpdesk

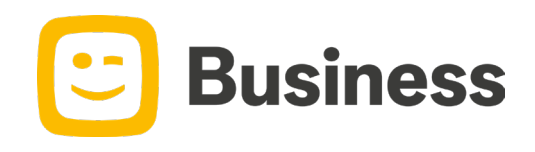

# Créer un ticket helpdesk

O Cliquez sur **Créer un ticket** 

Créer un ticket

Choisissez le sujet de votre ticket

### Créer un ticket

Remplissez les chams et Transférer

#### Objet de votre ticket

Objet

Attention! Veuillez fournir suffisamment d'informations pour que nous puissions vous aider immédiatement. Décrivez le problème de manière aussi détaillée que possible et fournissez un numéro de contact. De cette façon, nous vous contacterons directement si nous avons d'autres questions.

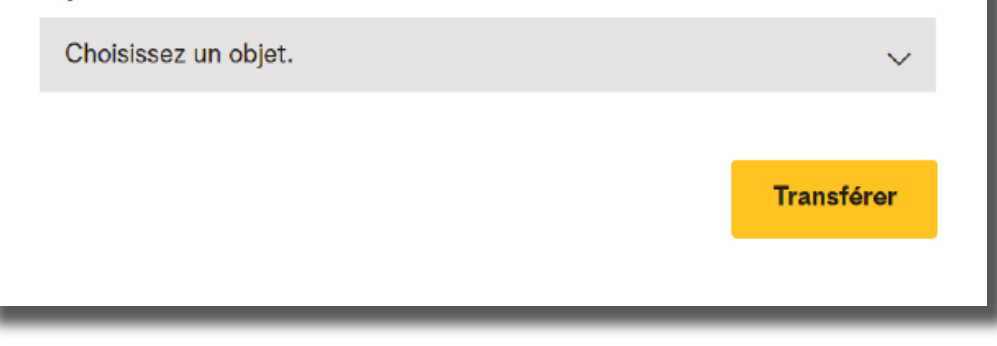

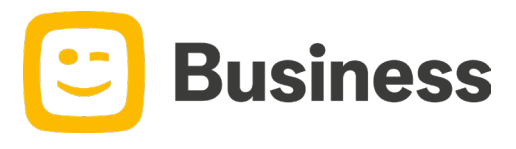